# Dépannage de FMC - HA

## Table des matières

| Introduction                                |
|---------------------------------------------|
| Conditions préalables                       |
| Exigences                                   |
| Composants utilisés                         |
| Informations générales                      |
| Avant de commencer                          |
| Dépannage des commandes                     |
| Commandes de dépannage FMC.                 |
| Commandes de dépannage FTD                  |
| Vérification                                |
| FMC - Validation HA                         |
| Communication de la validation FTD à FMC-HA |

### Introduction

Ce document décrit comment dépanner des problèmes de synchronisation courants dans un ensemble de haute disponibilité (HA) pour le centre de gestion Firepower (FMC).

### Conditions préalables

### Exigences

Cisco vous recommande d'avoir des connaissances sur les sujets suivants :

- FMC Configuration requise pour HA
- Connaissances de base du shell Linux.

### Composants utilisés

• FMCv pour VMware sur la version 7.2.8.

The information in this document was created from the devices in a specific lab environment. All of the devices used in this document started with a cleared (default) configuration. Si votre réseau est en ligne, assurez-vous de bien comprendre l'incidence possible des commandes.

### Informations générales

La configuration initiale du laboratoire utilisé pour ce document respecte les exigences de la configuration initiale de base du FMC-HA.

- Deux FMC avec la même capacité ou la même version matérielle.
- Deux FMC exécutant la même version logicielle, Intrusion Rule Update, Vulnerability Database et Lightweight Security Package.
- · Deux FMC avec les licences correspondantes.

### Avant de commencer

- Assurez-vous que l'administrateur a accès aux deux FMC.
- Assurez-vous que l'administrateur a accès aux périphériques FTD gérés par le FMC.

### Dépannage des commandes

#### Commandes de dépannage FMC.

Pour valider la connectivité entre les périphériques FMC, l'utilisateur peut exécuter ces commandes.

<#root>

> expert

```
admin@firepower:~$
```

sudo su

root@firepower:/Volume/home/admin#

ping xx.xx.18.102

PING xx.xx.18.102 (xx.xx.18.102) 56(84) bytes of data. 64 bytes from xx.xx.18.102: icmp\_seq=1 ttl=64 time=0.533 ms 64 bytes from xx.xx.18.102: icmp\_seq=2 ttl=64 time=0.563 ms 64 bytes from xx.xx.18.102: icmp\_seq=3 ttl=64 time=0.431 ms ^C --- xx.xx.18.102 ping statistics ---3 packets transmitted, 3 received, 0% packet loss, time 59ms rtt min/avg/max/mdev = 0.431/0.509/0.563/0.056 ms

root@firepower:/Volume/home/admin#

netstat -an | grep 8305

tcp 0 0 xx.xx.18.101:8305 0.0.0.0:\* LISTEN
tcp 0 0 xx.xx.18.101:8305 xx.xx.18.253:48759 ESTABLISHED
tcp 0 0 xx.xx.18.101:8305 xx.xx.18.254:53875 ESTABLISHED
tcp 0 0 xx.xx.18.101:8305 xx.xx.18.254:49205 ESTABLISHED
tcp 0 0 xx.xx.18.101:60871 xx.xx.18.253:8305 ESTABLISHE

ping <peer-ip-address> Cette commande peut être utilisée pour vérifier l'accessibilité entre les deux périphériques.

netstat -an | grep 8305 Cette commande affiche les périphériques connectés au port 8305.

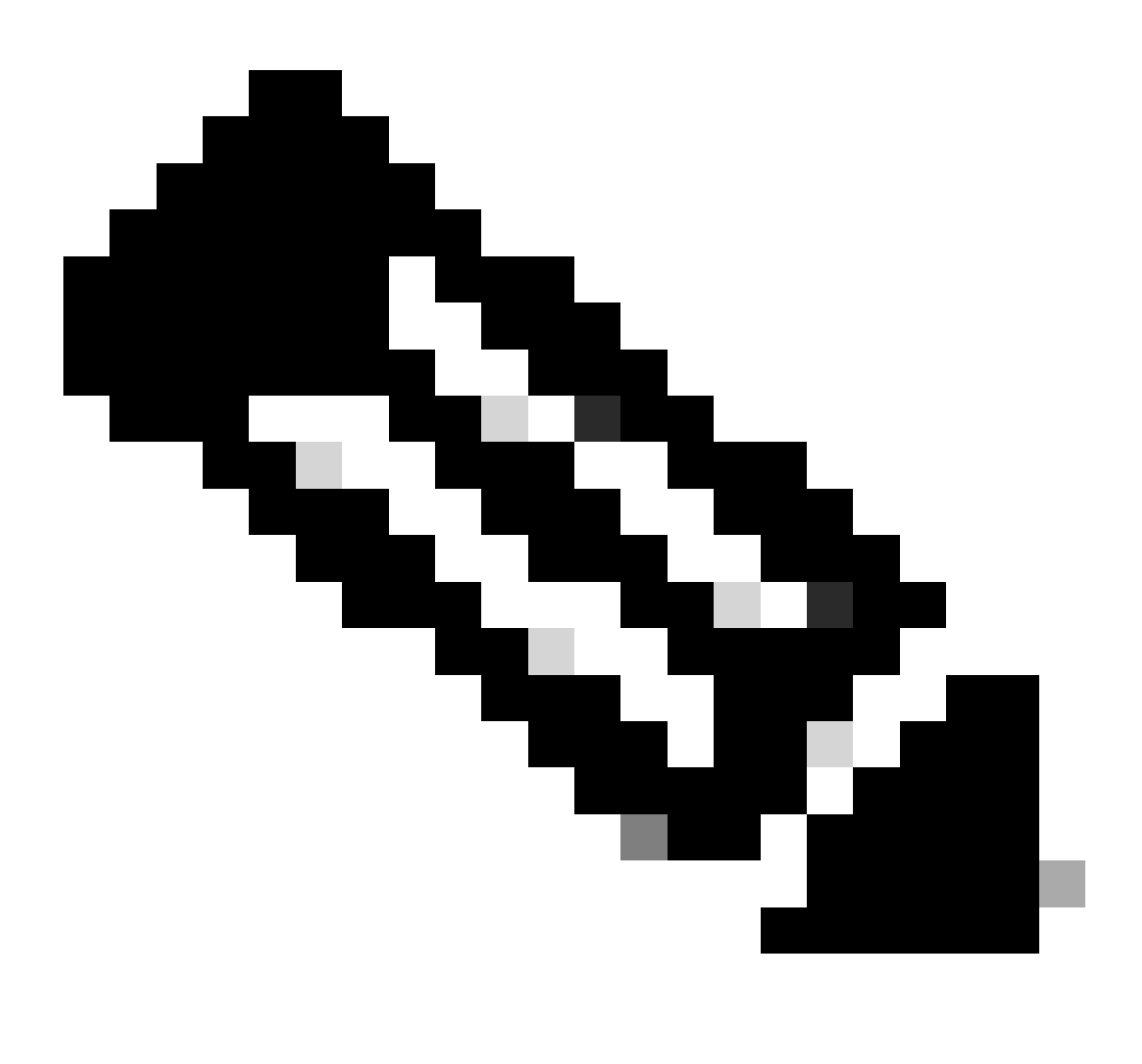

Remarque : le port 8305 est le port par défaut configuré sur les périphériques Firepower pour établir le canal de communication avec le FMC.

Pour valider la configuration de l'installation FMC-HA, l'utilisateur peut également exécuter le script troubleshoot\_HADC.pl. Ceci est particulièrement utile dans les scénarios suivants :

- Lorsque l'état de santé de l'intégration FMC-HA est dégradé.
- Si l'accès à l'interface graphique utilisateur (GUI) FMC de l'un des périphériques est manquant, mais que l'accès à l'interface de ligne de commande FMC fonctionne toujours et est accessible.

```
admin@firepower:~$
sudo su
root@firepower:/Volume/home/admin#
troubleshoot_HADC.pl
**************** Troubleshooting Utility ****************
1 Show HA Info Of FMC
2 Execute Sybase DBPing
3 Show Arbiter Status
4 Check Peer Connectivity
5 Print Messages of AQ Task
6 Show FMC HA Operations History (ASC order)
7 Dump To File: FMC HA Operations History (ASC order)
8 Last Successful Periodic Sync Time (When it completed)
9 Print HA Status Messages
10 Compare active and standby device list
11 Check manager status of standby missing devices
12 Check critical PM processes details
13 Get Remote Stale Sync AQ Info
14 Help
0 Exit
Enter choice:
```

#### Commandes de dépannage FTD

Le dépannage de la connectivité entre le FTD et le FMC-HA permet à l'utilisateur de valider la connectivité des périphériques qui doivent être enregistrés sur les deux FMC ou lorsque la HA est dégradée, et affiche l'avertissement « Dégradé - Synchronisation incomplète (Ce centre de gestion a moins de périphériques enregistrés) ».

À partir du niveau d'interférence FTD, l'utilisateur peut exécuter ces commandes pour valider la communication avec le FMC.

<#root>

> expert

```
>
ping system xx.xx.18.102
PING xx.xx.18.102 (xx.xx.18.102) 56(84) bytes of data.
64 bytes from xx.xx.18.102: icmp_seq=1 ttl=64 time=0.595 ms
64 bytes from xx.xx.18.102: icmp_seq=2 ttl=64 time=0.683 ms
64 bytes from xx.xx.18.102: icmp_seq=3 ttl=64 time=0.642 ms
64 bytes from xx.xx.18.102: icmp_seq=4 ttl=64 time=24.4 ms
64 bytes from xx.xx.18.102: icmp_seq=5 ttl=64 time=11.4 ms
```

^C --- xx.xx.18.102 ping statistics ---5 packets transmitted, 5 received, 0% packet loss, time 128ms rtt min/avg/max/mdev = 0.595/7.545/24.373/9.395 ms

> show managers

Type : Manager Host : xx.xx..18.101 Display name : xx.xx..18.101 Version : 7.2.8 (Build 25) Identifier : fc3e3572-xxxx-xxxx-39e0098c166c Registration : Completed Management type : Configuration and analytics Type : Manager Host : xx.xx..18.102 Display name : xx.xx..18.102 Version : 7.2.8 (Build 25) Identifier : bb333216-xxxx-xxxx-c68c0c388b44 Registration : Completed Management type : Configuration and analytics > sftunnel-status SFTUNNEL Start Time: Mon Oct 14 21:29:16 2024 Both IPv4 and IPv6 connectivity is supported Broadcast count = 5Reserved SSL connections: 0 Management Interfaces: 2 eth0 (control events) xx.xx..18.254, tap\_nlp (control events) 169.254.1.2, fd00:0:0:1::2 \*\*\*\*\* \*\*RUN STATUS\*\*\*\*xx.xx..18.102\*\*\*\*\*\*\*\*\*\*\* Key File = /var/sf/peers/bb333216-xxxx-xxxx-xxxx-c68c0c388b44/sftunnel-key.pem Cert File = /var/sf/peers/bb333216-xxxx-xxxx-c68c0c388b44/sftunnel-cert.pem CA Cert = /var/sf/peers/bb333216-xxxx-xxxx-c68c0c388b44/cacert.pem Cipher used = TLS\_AES\_256\_GCM\_SHA384 (strength:256 bits) ChannelA Connected: Yes, Interface eth0 Cipher used = TLS\_AES\_256\_GCM\_SHA384 (strength:256 bits) ChannelB Connected: Yes, Interface eth0 Registration: Completed. IPv4 Connection to peer 'xx.xx..18.102' Start Time: Tue Oct 15 00:38:43 2024 UTC IPv4 Last outbound connection to peer 'xx.xx..18.102' via Primary ip/host 'xx.xx..18.102' PEER INFO: sw\_version 7.2.8 sw\_build 25 Using light registration Management Interfaces: 1 eth0 (control events) xx.xx..18.102, Peer channel Channel-A is valid type (CONTROL), using 'eth0', connected to 'xx.xx..18.102' via 'xx.xx.. Peer channel Channel-B is valid type (EVENT), using 'eth0', connected to 'xx.xx..18.102' via 'xx.xx..18

\*\*\*\*\*

\*\*RUN STATUS\*\*\*\*xx.xx..18.101\*\*\*\*\*\*\*\*\*\*\* Key File = /var/sf/peers/fc3e3572-xxxx-xxxx-xxxx-39e0098c166c/sftunnel-key.pem Cert File = /var/sf/peers/fc3e3572-xxxx-xxxx-39e0098c166c/sftunnel-cert.pem CA Cert = /var/sf/peers/fc3e3572-xxxx-xxxx-39e0098c166c/cacert.pem Cipher used = TLS\_AES\_256\_GCM\_SHA384 (strength:256 bits) ChannelA Connected: Yes, Interface eth0 Cipher used = TLS\_AES\_256\_GCM\_SHA384 (strength:256 bits) ChannelB Connected: Yes, Interface eth0 Registration: Completed. IPv4 Connection to peer 'xx.xx..18.101' Start Time: Mon Oct 14 21:29:15 2024 UTC IPv4 Last outbound connection to peer 'xx.xx..18.101' via Primary ip/host 'xx.xx..18.101' PEER INFO: sw\_version 7.2.8 sw\_build 25 Using light registration Management Interfaces: 1 eth0 (control events) xx.xx..18.101, Peer channel Channel-A is valid type (CONTROL), using 'eth0', connected to 'xx.xx..18.101' via 'xx.xx.. Peer channel Channel-B is valid type (EVENT), using 'eth0', connected to 'xx.xx..18.101' via 'xx.xx..18 \*\*\*\* \*\*RPC STATUS\*\*\*\*xx.xx..18.102\*\*\*\*\*\*\*\*\*\*\*\* 'uuid' => 'bb333216-xxxx-xxxx-c68c0c388b44', 'uuid\_gw' => '', 'last\_changed' => 'Wed Oct 9 07:00:11 2024', 'active' => 1, 'name' => 'xx.xx..18.102', 'ip' => 'xx.xx..18.102', 'ipv6' => 'IPv6 is not configured for management' \*\*RPC STATUS\*\*\*\*xx.xx..18.101\*\*\*\*\*\*\*\*\*\*\* 'uuid\_gw' => '', 'uuid' => 'fc3e3572-xxxx-xxxx-39e0098c166c', 'last\_changed' => 'Mon Jun 10 18:59:54 2024', 'active' => 1, 'ip' => 'xx.xx..18.101', 'ipv6' => 'IPv6 is not configured for management', 'name' => 'xx.xx..18.101' Check routes: No peers to check

ping system <fmc-IP> Pour générer un ICMP, suivez les instructions de l'interface de gestion FTD.

show managers Cette commande répertorie les informations des managers où le périphérique est enregistré.

sftunnel-status Cette commande valide le canal de communication établi entre les périphériques. Ce canal reçoit le nom de sftunnel.

Les commandes permettant de vérifier la connectivité au niveau racine sur le FTD sont les mêmes que celles du FMC. Dans le cas du FTD, il n'inclut pas de script qui permet de valider la communication avec le FMC, mais il est possible de vérifier les informations générées lors du processus d'enregistrement dans le /ngfw/var/log/action.log.

## Vérification

Pour la topologie suivante, la communication entre les homologues FMC-HA et le FTD01 peut être validée à l'aide des commandes décrites précédemment.

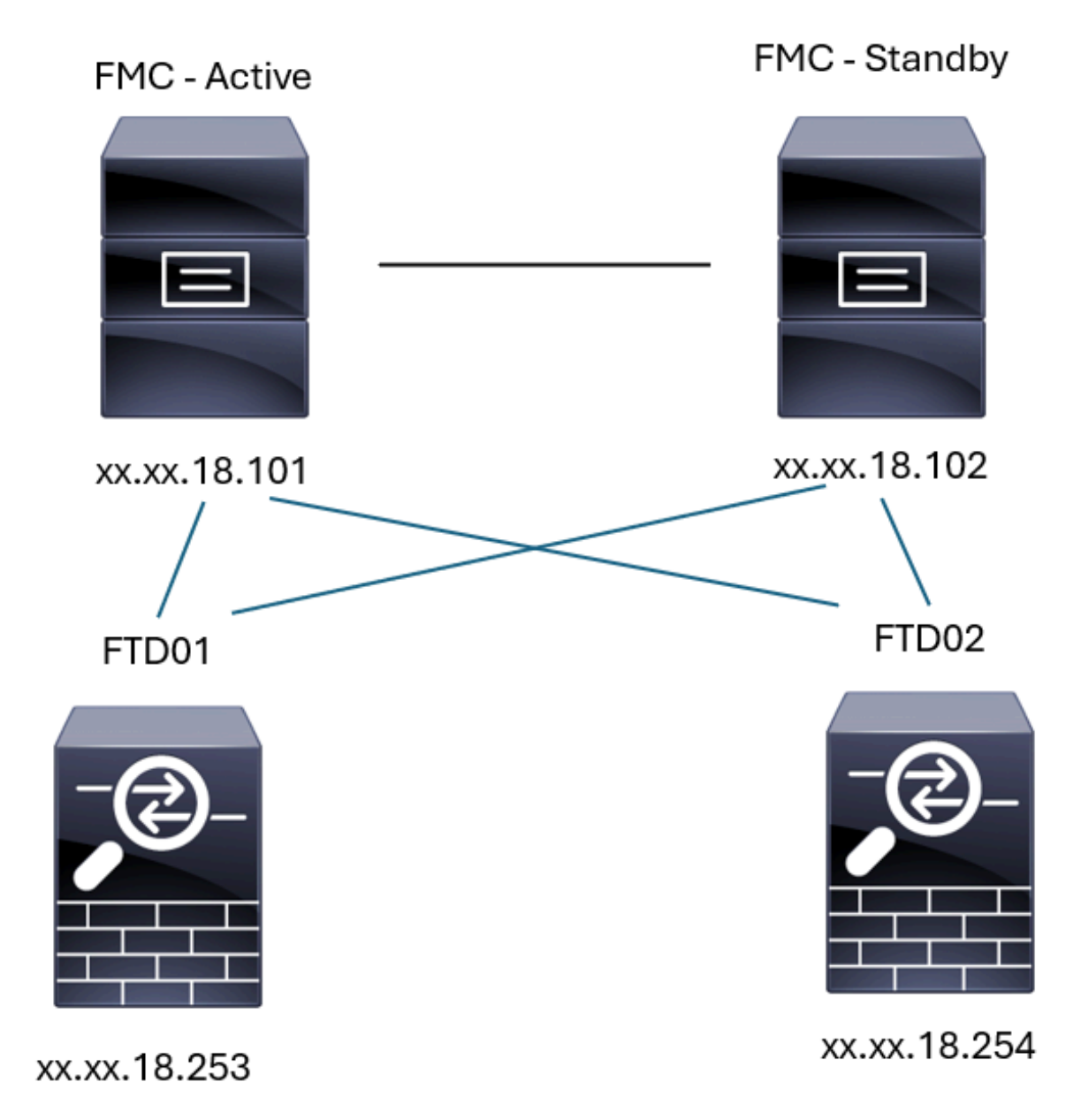

Topologie FMC-HA

### FMC - Validation HA

Pour cette validation, les directives de base pour définir un FMC-HA peuvent également être validées à l'aide de la commande show version.

<#root>

FMC Active

>

show version

> expert

admin@firepower:~\$

sudo su

root@firepower:/Volume/home/admin#

ping xx.xx.18.102

PING xx.xx.18.102 (xx.xx.18.102) 56(84) bytes of data. 64 bytes from xx.xx.18.102: icmp\_seq=1 ttl=64 time=0.385 ms 64 bytes from xx.xx.18.102: icmp\_seq=2 ttl=64 time=0.433 ms 64 bytes from xx.xx.18.102: icmp\_seq=3 ttl=64 time=0.606 ms 64 bytes from xx.xx.18.102: icmp\_seq=4 ttl=64 time=0.480 ms 64 bytes from xx.xx.18.102: icmp\_seq=5 ttl=64 time=0.524 ms AC --- xx.xx.18.102 ping statistics ---5 packets transmitted, 5 received, 0% packet loss, time 84ms rtt min/avg/max/mdev = 0.385/0.485/0.606/0.079 ms

root@firepower:/Volume/home/admin#

netstat -an | grep 8305

| tcp | 0 | 0 xx.xx.18.101:8305  | xx.xx.18.254:53875 | ESTABLISHED                  |
|-----|---|----------------------|--------------------|------------------------------|
| tcp | 0 | 0 xx.xx.18.101:8305  | xx.xx.18.102:38239 | ESTABLISHED communication es |
| tcp | 0 | 0 xx.xx.18.101:8305  | xx.xx.18.254:49205 | ESTABLISHED                  |
| tcp | 0 | 0 xx.xx.18.101:8305  | xx.xx.18.253:34865 | ESTABLISHED                  |
| tcp | 0 | 0 xx.xx.18.101:60871 | xx.xx.18.253:8305  | ESTABLISHED                  |
| tcp | 0 | 0 xx.xx.18.101:8305  | xx.xx.18.102:42253 | ESTABLISHED communication es |

root@firepower:/Volume/home/admin#

troubleshoot\_HADC.pl

- 1 Show HA Info Of FMC
- 2 Execute Sybase DBPing
- 3 Show Arbiter Status
- 4 Check Peer Connectivity
- 5 Print Messages of AQ Task

```
6
    Show FMC HA Operations History (ASC order)
 7
    Dump To File: FMC HA Operations History (ASC order)
 8
    Last Successful Periodic Sync Time (When it completed)
 9
    Print HA Status Messages
 10 Compare active and standby device list
 11 Check manager status of standby missing devices
 12
    Check critical PM processes details
13 Get Remote Stale Sync AQ Info
14 Help
    Exit
0
Enter choice: 1
HA Enabled: Yes
This FMC Role In HA: Active - Primary
Status out put: vmsDbEngine (system,gui) - Running 5093
In vmsDbEngineStatus(): vmsDbEngine process is running at /usr/local/sf/lib/perl/5.24.4/SF/Synchronize/
Sybase Process: Running (vmsDbEngine, theSybase PM Process is Running)
Sybase Database Connectivity: Accepting DB Connections.
Sybase Database Name: csm_primary
Sybase Role: Active
Show HA Info Of FMC
1
 2
    Execute Sybase DBPing
 3
    Show Arbiter Status
 4
    Check Peer Connectivity
 5
    Print Messages of AQ Task
 6
    Show FMC HA Operations History (ASC order)
 7
    Dump To File: FMC HA Operations History (ASC order)
 8
    Last Successful Periodic Sync Time (When it completed)
 9
    Print HA Status Messages
 10 Compare active and standby device list
 11 Check manager status of standby missing devices
 12 Check critical PM processes details
 13 Get Remote Stale Sync AQ Info
 14 Help
0
    Fxit
Enter choice: 4
Peer UUID [Enter 'Return' For HA Peer(no UUID required)]:
Peer Is Connected
VAR1 = {
         'vip' => '',
         'model_id' => 'E',
         'ip' => 'xx.xx.18.102',
         'persistent' => 0,
         'sw_version' => '7.2.8',
         'last_changed' => 1728457211,
         'active' => 1,
         'uuid' => 'bb333216-xxxx-xxxx-c68c0c388b44',
         'upgrade_version' => '',
         'reg_state' => 0,
         'model_number' => '66',
         'primary_mgr' => 0,
         'name' => 'xx.xx.18.102',
         'uuid_gw' => '',
         'ipv6' => undef,
         'vip_local' => '',
         'priority' => 0,
         'reg_key' => '',
```

```
'vnet' => undef,
        'role' => 0,
        'mgmt_mac_address' => '00:50:56:B3:D1:07'
      }:
****************** Troubleshooting Utility ****************
1 Show HA Info Of FMC
2 Execute Sybase DBPing
3 Show Arbiter Status
4 Check Peer Connectivity
5 Print Messages of AQ Task
6 Show FMC HA Operations History (ASC order)
7 Dump To File: FMC HA Operations History (ASC order)
8 Last Successful Periodic Sync Time (When it completed)
9 Print HA Status Messages
10 Compare active and standby device list
11 Check manager status of standby missing devices
12 Check critical PM processes details
13 Get Remote Stale Sync AQ Info
14 Help
0 Exit
Enter choice: 8
------ Last periodic sync time details -------
Last successful sync completed at: Wed Oct 16 16:44:23 2024 UTC
Current time: Wed Oct 16 16:46:34 2024 UTC
Last successful sync completed '2 minutes 11 seconds' ago.
------ Last periodic sync time details end ------
1 Show HA Info Of FMC
2 Execute Sybase DBPing
3 Show Arbiter Status
4 Check Peer Connectivity
5 Print Messages of AQ Task
6 Show FMC HA Operations History (ASC order)
7 Dump To File: FMC HA Operations History (ASC order)
8 Last Successful Periodic Sync Time (When it completed)
9 Print HA Status Messages
10 Compare active and standby device list
11 Check manager status of standby missing devices
12 Check critical PM processes details
13 Get Remote Stale Sync AQ Info
14 Help
0 Exit
Enter choice: 9
SYNC_ACTIVE: 1 at /usr/local/sf/lib/perl/5.24.4/SF/Synchronize.pm line 494, <STDIN> line 5.
Sybase state : at /usr/local/sf/lib/perl/5.24.4/SF/Synchronize.pm line 701.
Sybase state : at /usr/local/sf/lib/perl/5.24.4/SF/Synchronize.pm line 801.
Sync status : at /usr/local/sf/lib/perl/5.24.4/SF/Synchronize.pm line 802.
  ----- FMC HA status messages start ------
Status: Healthy
----- FMC HA status messages end -----
```

<sup>1</sup> Show HA Info Of FMC

2 Execute Sybase DBPing 3 Show Arbiter Status 4 Check Peer Connectivity 5 Print Messages of AQ Task 6 Show FMC HA Operations History (ASC order) 7 Dump To File: FMC HA Operations History (ASC order) 8 Last Successful Periodic Sync Time (When it completed) 9 Print HA Status Messages 10 Compare active and standby device list 11 Check manager status of standby missing devices 12 Check critical PM processes details 13 Get Remote Stale Sync AQ Info 14 Help 0 Exit Enter choice: 10 Fetching standby missing device information... Devices are in sync. 1 Show HA Info Of FMC 2 Execute Sybase DBPing 3 Show Arbiter Status 4 Check Peer Connectivity 5 Print Messages of AQ Task 6 Show FMC HA Operations History (ASC order) 7 Dump To File: FMC HA Operations History (ASC order) 8 Last Successful Periodic Sync Time (When it completed) 9 Print HA Status Messages 10 Compare active and standby device list 11 Check manager status of standby missing devices 12 Check critical PM processes details 13 Get Remote Stale Sync AQ Info 14 Help 0 Exit Enter choice: 0 Thank you

#### <#root>

FMC Standby

>

show version

> expert

admin@firepower:~\$

sudo su

root@firepower:/Volume/home/admin#

ping xx.xx.18.101

PING xx.xx.18.101 (xx.xx.18.101) 56(84) bytes of data. 64 bytes from xx.xx.18.101: icmp\_seq=1 ttl=64 time=0.402 ms 64 bytes from xx.xx.18.101: icmp\_seq=2 ttl=64 time=0.482 ms 64 bytes from xx.xx.18.101: icmp\_seq=3 ttl=64 time=0.452 ms 64 bytes from xx.xx.18.101: icmp\_seq=4 ttl=64 time=0.490 ms 64 bytes from xx.xx.18.101: icmp\_seq=5 ttl=64 time=0.519 ms ^C --- xx.xx.18.101 ping statistics ---5 packets transmitted, 5 received, 0% packet loss, time 123ms rtt min/avg/max/mdev = 0.402/0.469/0.519/0.039 ms

root@firepower:/Volume/home/admin#

netstat -an | grep 8305

| tcp | 0 | 0 xx.xx.18.102:8305  | xx.xx.18.254:50373 | ESTABLISHED                  |
|-----|---|----------------------|--------------------|------------------------------|
| tcp | 0 | 0 xx.xx.18.102:8305  | xx.xx.18.253:42083 | ESTABLISHED                  |
| tcp | 0 | 0 xx.xx.18.102:59439 | xx.xx.18.254:8305  | ESTABLISHED                  |
| tcp | 0 | 0 xx.xx.18.102:36751 | xx.xx.18.253:8305  | ESTABLISHED                  |
| tcp | 0 | 0 xx.xx.18.102:38239 | xx.xx.18.101:8305  | ESTABLISHED communication es |
| tcp | 0 | 0 xx.xx.18.102:42253 | xx.xx.18.101:8305  | ESTABLISHED communication es |

root@firepower:/Volume/home/admin#

root@firepower:/Volume/home/admin#

troubleshoot\_HADC.pl

```
1 Show HA Info Of FMC
2 Execute Sybase DBPing
3 Show Arbiter Status
4 Check Peer Connectivity
5 Print Messages of AQ Task
6 Show FMC HA Operations History (ASC order)
7 Dump To File: FMC HA Operations History (ASC order)
8 Last Successful Periodic Sync Time (When it completed)
9 Print HA Status Messages
10 Compare active and standby device list
11 Check manager status of standby missing devices
12 Check critical PM processes details
13 Get Remote Stale Sync AQ Info
14 Help
0 Exit
Enter choice: 1
HA Enabled: Yes
```

This FMC Role In HA: Standby - Secondary Status out put: vmsDbEngine (system,gui) - Running 29652 In vmsDbEngineStatus(): vmsDbEngine process is running at /usr/local/sf/lib/perl/5.24.4/SF/Synchronize/

```
Sybase Process: Running (vmsDbEngine, theSybase PM Process is Running)
Sybase Database Connectivity: Accepting DB Connections.
Sybase Database Name: csm_secondary
Sybase Role: Standby
****************** Troubleshooting Utility ****************
1 Show HA Info Of FMC
2 Execute Sybase DBPing
3 Show Arbiter Status
4 Check Peer Connectivity
5 Print Messages of AQ Task
6 Show FMC HA Operations History (ASC order)
7 Dump To File: FMC HA Operations History (ASC order)
8 Last Successful Periodic Sync Time (When it completed)
9 Print HA Status Messages
10 Compare active and standby device list
11 Check manager status of standby missing devices
12 Check critical PM processes details
13 Get Remote Stale Sync AQ Info
14 Help
0 Exit
Enter choice: 4
Peer UUID [Enter 'Return' For HA Peer(no UUID required)]:
Peer Is Connected
$VAR1 = {
         'vnet' => undef,
         'upgrade_version' => '',
         'uuid_gw' => '',
         'name' => 'xx.xx.18.101',
         'primary_mgr' => 1,
         'sw_version' => '7.2.8',
         'persistent' => 0,
         'model_number' => '66',
         'last_changed' => 1718045994,
         'reg_key' => '',
         'active' => 1,
         'reg_state' => 0,
         'model_id' => 'E',
         'vip' => '',
         'mgmt_mac_address' => '00:50:56:B3:E1:57',
         'vip_local' => '',
         'ip' => 'xx.xx.18.101',
         'priority' => 0,
         'uuid' => 'fc3e3572-xxxx-xxxx-39e0098c166c',
         'role' => 0,
         'ipv6' => undef
       };
1 Show HA Info Of FMC
2 Execute Sybase DBPing
3 Show Arbiter Status
4 Check Peer Connectivity
5 Print Messages of AQ Task
6 Show FMC HA Operations History (ASC order)
7 Dump To File: FMC HA Operations History (ASC order)
8 Last Successful Periodic Sync Time (When it completed)
9 Print HA Status Messages
10 Compare active and standby device list
11 Check manager status of standby missing devices
```

12 Check critical PM processes details 13 Get Remote Stale Sync AQ Info 14 Help 0 Exit Enter choice: 8 ------ Last periodic sync time details -------Last successful sync completed at: Wed Oct 16 16:46:06 2024 UTC Current time: Wed Oct 16 16:47:35 2024 UTC Last successful sync completed '1 minute 29 seconds' ago. ------ Last periodic sync time details end ------1 Show HA Info Of FMC 2 Execute Sybase DBPing 3 Show Arbiter Status 4 Check Peer Connectivity 5 Print Messages of AQ Task 6 Show FMC HA Operations History (ASC order) 7 Dump To File: FMC HA Operations History (ASC order) 8 Last Successful Periodic Sync Time (When it completed) 9 Print HA Status Messages 10 Compare active and standby device list 11 Check manager status of standby missing devices 12 Check critical PM processes details 13 Get Remote Stale Sync AQ Info 14 Help 0 Exit Enter choice: 9 SYNC\_ACTIVE: 1 at /usr/local/sf/lib/perl/5.24.4/SF/Synchronize.pm line 494, <STDIN> line 5. Found running Synchronization task: Initializing at /usr/local/sf/lib/perl/5.24.4/SF/Transaction/HADC.p Sybase state : at /usr/local/sf/lib/perl/5.24.4/SF/Synchronize.pm line 701. Sybase state : at /usr/local/sf/lib/perl/5.24.4/SF/Synchronize.pm line 801. Sync status :Synchronization Task In-progress at /usr/local/sf/lib/per1/5.24.4/SF/Synchronize.pm line Found running Synchronization task: Initializing at /usr/local/sf/lib/perl/5.24.4/SF/Transaction/HADC.p ----- FMC HA status messages start ------Status: Synchronization Task In-progress ------ FMC HA status messages end ------1 Show HA Info Of FMC 2 Execute Sybase DBPing 3 Show Arbiter Status 4 Check Peer Connectivity 5 Print Messages of AQ Task 6 Show FMC HA Operations History (ASC order) 7 Dump To File: FMC HA Operations History (ASC order) 8 Last Successful Periodic Sync Time (When it completed) 9 Print HA Status Messages 10 Compare active and standby device list 11 Check manager status of standby missing devices 12 Check critical PM processes details 13 Get Remote Stale Sync AQ Info 14 Help

0 Exit Enter choice: 10 Fetching standby missing device information... Devices are in sync. \*\*\*\*\*\*\*\*\*\*\*\*\*\*\*\*\*\*\*\* Troubleshooting Utility \*\*\*\*\*\*\*\*\*\*\*\*\*\*\*\* 1 Show HA Info Of FMC 2 Execute Sybase DBPing 3 Show Arbiter Status 4 Check Peer Connectivity 5 Print Messages of AQ Task 6 Show FMC HA Operations History (ASC order) 7 Dump To File: FMC HA Operations History (ASC order) 8 Last Successful Periodic Sync Time (When it completed) 9 Print HA Status Messages 10 Compare active and standby device list 11 Check manager status of standby missing devices 12 Check critical PM processes details 13 Get Remote Stale Sync AQ Info 14 Help 0 Exit Enter choice: 0 Thank you

#### Communication de la validation FTD à FMC-HA

<#root>

>

show version

------[ firepower ]------Model: Cisco Firepower Threat Defense for VMware (75) Version 7.2.4 (Build 165)UUID: 7064913a-xxxx-xxxx-803aefd05d2cLSP version: 1sp-rel-20231129-1200VDB version: 395

>

ping system xx.xx.18.101

------ ping to FMC-Active PING xx.xx.18.101 (xx.xx.18.101) 56(84) bytes of data. 64 bytes from xx.xx.18.101: icmp\_seq=1 ttl=64 time=14.1 ms 64 bytes from xx.xx.18.101: icmp\_seq=2 ttl=64 time=27.8 ms 64 bytes from xx.xx.18.101: icmp\_seq=3 ttl=64 time=26.1 ms 64 bytes from xx.xx.18.101: icmp\_seq=6 ttl=64 time=55.7 ms 64 bytes from xx.xx.18.101: icmp\_seq=7 ttl=64 time=39.9 ms 64 bytes from xx.xx.18.101: icmp\_seq=8 ttl=64 time=38.9 ms AC --- xx.xx.18.101 ping statistics ---

```
8 packets transmitted, 6 received, 25% packet loss, time 76ms rtt min/avg/max/mdev = 14.081/33.733/55.658/13.069 ms
```

>

#### ping system xx.xx.18.102

```
------ ping to FMC-Active

PING xx.xx.18.102 (xx.xx.18.102) 56(84) bytes of data.

64 bytes from xx.xx.18.102: icmp_seq=1 ttl=64 time=23.9 ms

64 bytes from xx.xx.18.102: icmp_seq=2 ttl=64 time=23.10 ms

64 bytes from xx.xx.18.102: icmp_seq=3 ttl=64 time=0.425 ms

64 bytes from xx.xx.18.102: icmp_seq=4 ttl=64 time=6.88 ms

64 bytes from xx.xx.18.102: icmp_seq=5 ttl=64 time=10.5 ms

64 bytes from xx.xx.18.102: icmp_seq=5 ttl=64 time=10.5 ms

70

--- xx.xx.18.102 ping statistics ---

5 packets transmitted, 5 received, 0% packet loss, time 70ms

rtt min/avg/max/mdev = 0.425/13.131/23.969/9.380 ms
```

>

show managers

| Type<br>Host<br>Display name<br>Version<br>Identifier<br>Registration<br>Management type                                  | : Manager<br>: xx.xx.18.101<br>: xx.xx.18.101<br>: 7.2.8 (Build 25)<br>: fc3e3572-xxxx-xxxx-39e0098c166c<br>: Completed<br>: Configuration and analytics                       |  |  |  |
|----------------------------------------------------------------------------------------------------|----------------------------------------------------------------------------------------------------|--|--|--|
| Type<br>Host<br>Display name<br>Version<br>Identifier<br>Registration<br>Management type                                  | : Manager<br>: xx.xx.18.102<br>: xx.xx.18.102<br>: 7.2.8 (Build 25)<br>: bb333216-xxxx-xxxx-c68c0c388b44<br>: Completed<br>: Configuration and analytics                       |  |  |  |
| ><br>sftunnel-status                                                                                                    |                                                                                                    |  |  |  |
| SFTUNNEL Start Time:<br>Both IPv4 and<br>Broadcast cou<br>Reserved SSL<br>Management In<br>eth0 (control<br>tap_nlp (cont | Mon Oct 14 21:29:16 2024<br>IPv6 connectivity is supported<br>nt = 17<br>connections: 0<br>terfaces: 2<br>events) xx.xx.18.254,<br>rol events) 169.254.1.2,fd00:0:0:1::2<br>** |  |  |  |
| <pre>**RUN STATUS****xx.xx.18.102************************************</pre>                                               |                                                                                                    |  |  |  |

IPv4 Last outbound connection to peer 'xx.xx.18.102' via Primary ip/host 'xx.xx.18.102'

```
PEER INFO:
       sw_version 7.2.8
       sw_build 25
       Using light registration
       Management Interfaces: 1
       eth0 (control events) xx.xx.18.102,
       Peer channel Channel-A is valid type (CONTROL), using 'eth0', connected to 'xx.xx.18.102' via
       Peer channel Channel-B is valid type (EVENT), using 'eth0', connected to 'xx.xx.18.102' via 'x
****
= /var/sf/peers/fc3e3572-xxxx-xxxx-39e0098c166c/sftunnel-key.pem
       Key File
       Cert File
                  = /var/sf/peers/fc3e3572-xxxx-xxxx-39e0098c166c/sftunnel-cert.pem
       CA Cert
                  = /var/sf/peers/fc3e3572-xxxx-xxxx-39e0098c166c/cacert.pem
       Cipher used = TLS_AES_256_GCM_SHA384 (strength:256 bits)
       ChannelA Connected: Yes, Interface eth0
       Cipher used = TLS_AES_256_GCM_SHA384 (strength:256 bits)
       ChannelB Connected: Yes, Interface eth0
       Registration: Completed.
       IPv4 Connection to peer 'xx.xx.18.101' Start Time: Mon Oct 14 21:29:15 2024 UTC
PEER INFO:
       sw_version 7.2.8
       sw_build 25
       Using light registration
       Management Interfaces: 1
       eth0 (control events) xx.xx.18.101,
       Peer channel Channel-A is valid type (CONTROL), using 'eth0', connected to 'xx.xx.18.101' via
       Peer channel Channel-B is valid type (EVENT), using 'eth0', connected to 'xx.xx.18.101' via 'x
****
**RPC STATUS****xx.xx.18.101************
  'name' => 'xx.xx.18.101',
  'last_changed' => 'Mon Jun 10 18:59:54 2024',
  'uuid_gw' => '',
  'ip' => 'xx.xx.18.101',
  'ipv6' => 'IPv6 is not configured for management',
  'active' => 1,
  'uuid' => 'fc3e3572-xxxx-xxxx-39e0098c166c'
**RPC STATUS****xx.xx.18.102***********
  'name' => 'xx.xx.18.102',
  'last_changed' => 'Wed Oct 9 07:00:11 2024',
  'uuid_gw' => ''
  'ip' => 'xx.xx.18.102',
  'ipv6' => 'IPv6 is not configured for management',
  'active' => 1,
  'uuid' => 'bb333216-xxxx-xxxx-c68c0c388b44'
Check routes:
No peers to check
```

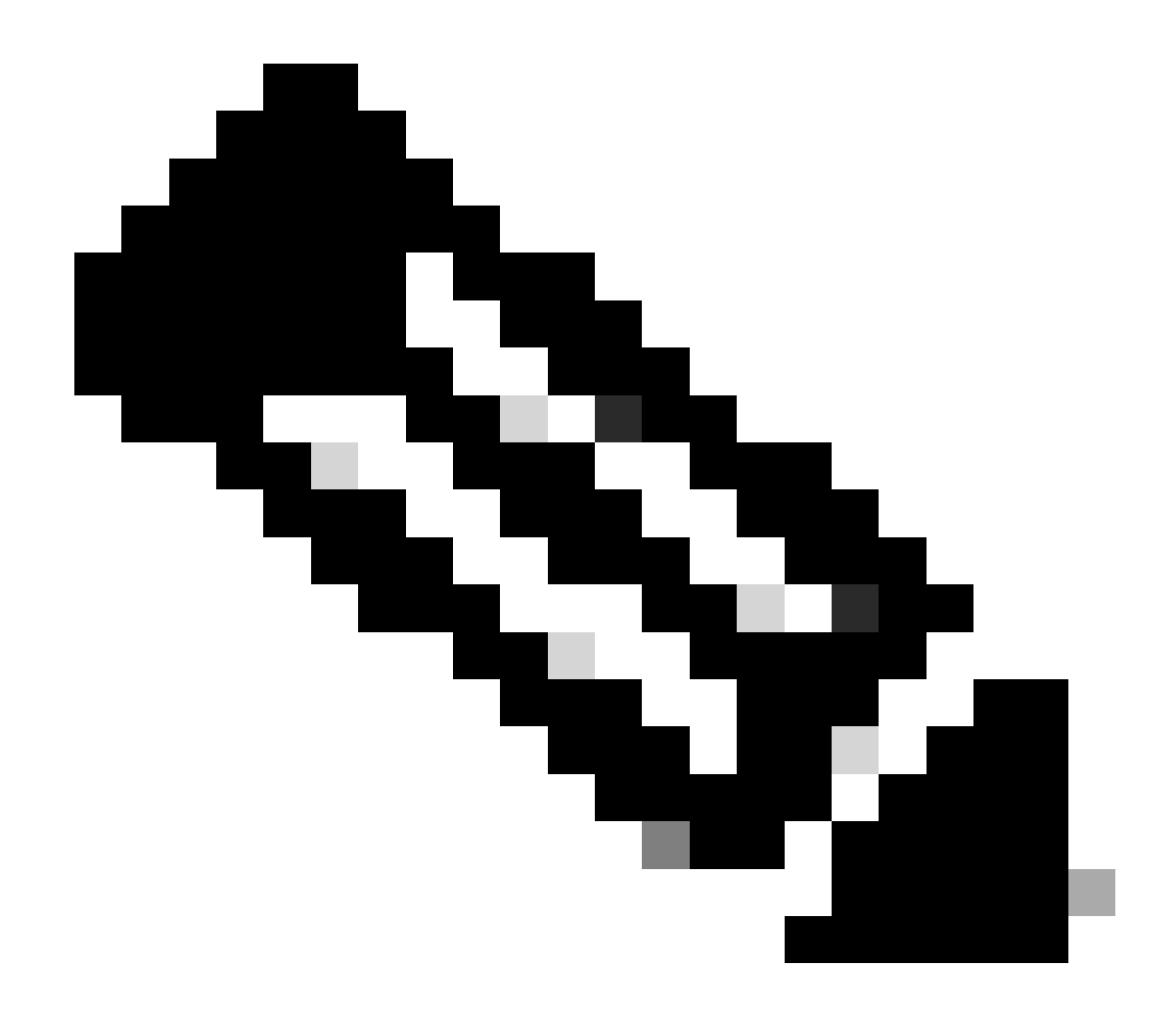

Remarque : si les informations sftunnel de l'un des FMC sont manquantes, cela peut indiquer que la communication avec le gestionnaire est compromise

<#root>

FTD root level troubleshoot

> expert

admin@firepower:~\$

sudo su

root@firepower:/home/admin#

netstat -an | grep 8305

| tcp | 0 | 0 xx.xx.18.254:8305  | xx.xx.18.102:59439 | ESTABLISHED | communication es |
|-----|---|----------------------|--------------------|-------------|------------------|
| tcp | 0 | 0 xx.xx.18.254:49205 | xx.xx.18.101:8305  | ESTABLISHED | communication es |
| tcp | 0 | 0 xx.xx.18.254:50373 | xx.xx.18.102:8305  | ESTABLISHED | communication es |
| tcp | 0 | 0 xx.xx.18.254:53875 | xx.xx.18.101:8305  | ESTABLISHED | communication es |

root@firepower:/home/admin#

cat /ngfw/var/log/action\_queue.log | less

Oct 16 15:06:50 firepower ActionQueueScrape.pl[4166]: Waiting for light registration to complete on dev erl/5.24.4/SF/PeerManager/RegistrationCL.pm line 1805.

Oct 16 15:06:50 firepower ActionQueueScrape.p][4166]: Found Registered peer with name xx.xx.18.102 (bb3 Oct 16 15:06:50 firepower ActionQueueScrape.p][4166]: Found peer with name xx.xx.18.102 - update DB at Oct 16 15:06:50 firepower ActionQueueScrape.p][4166]: Found Registered peer with name xx.xx.18.101 (fc3

#### À propos de cette traduction

Cisco a traduit ce document en traduction automatisée vérifiée par une personne dans le cadre d'un service mondial permettant à nos utilisateurs d'obtenir le contenu d'assistance dans leur propre langue.

Il convient cependant de noter que même la meilleure traduction automatisée ne sera pas aussi précise que celle fournie par un traducteur professionnel.